## Een Account bij LaPosta aanmaken

1. Ga naar www.Laposta.nl

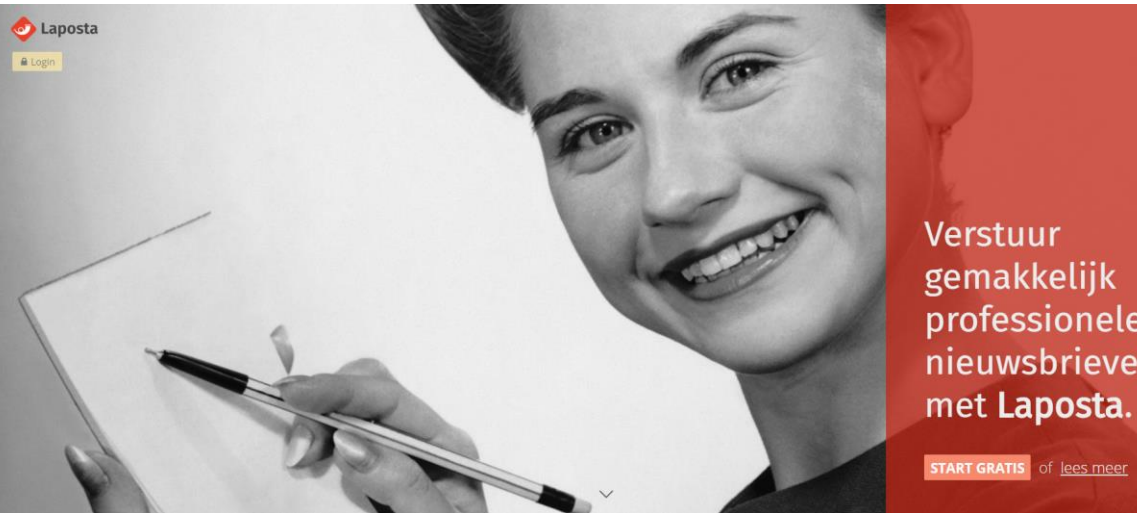

Verstuur gemakkelijk professionele nieuwsbrieven met Laposta.

2. Klik op 'start Gratis'

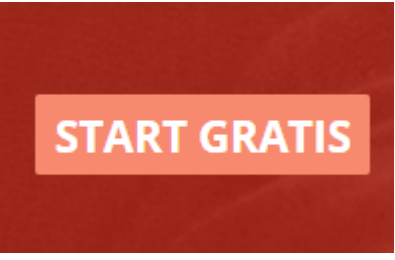

3. Vul de bedrijfsgegevens in

| Bedrijf / organisatie * |              |
|-------------------------|--------------|
|                         |              |
| Voornaam                | Achternaam * |
|                         |              |
| E-mail *                | Wachtwoord * |
|                         |              |
| Opmerkingen             |              |
|                         |              |
|                         |              |
| Maak gratis account aan |              |

- 4. Klik vervolgens op 'Maak gratis account aan'
- 5. Vervolgens ontvang je een e-mail op het ingevuld e-mailadres met de logingegevens.
- 6. Je kan daarna direct van start

## De e-mailadressen van je klanten toevoegen in LaPosta

- 1. Ga naar <u>www.LaPosta.nl</u>
- 2. Klik op 'Login'
- 3. Vul je inloggegevens in
- 4. Zodra je ingelogd bent klik je op Relaties
- 5. Je wilt een nieuwe relatie lijst toevoegen waar de e-mail/ nieuwsbrief naartoe moet

| 📀 Lap    | osta      |
|----------|-----------|
| Relaties | Campagnes |
|          |           |

6. Klik op 'Maak een nieuwe lijst aan'

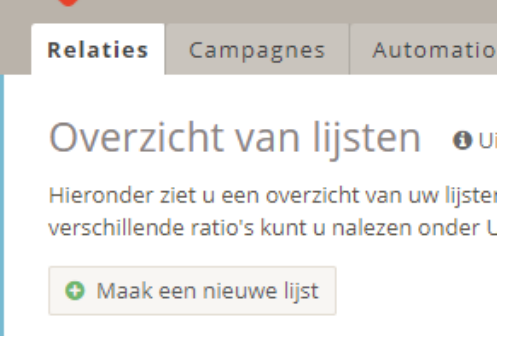

- 7. Geef de naam van de lijst op. Bijvoorbeeld 'Klanten'
- 8. Geef de afzender naam op. Bijvoorbeeld naam van je salon
- 9. Geef een afzender e-mail op. Bijvoorbeeld het e-mailadres van je salon
- 10. Geef bij uitschrijvingen nogmaals je e-mailadres op. Zo weet jij of er mensen jouw nieuwsbrief niet willen ontvangen en je ze uit kan schrijven in het Da Vinci systeem.

Op de hoogte blijven van in- en uitschrijvingen en wijzigingen?

Van elke in- of uitschrijving of wijziging van deze lijst kunt u automatisch per e-mail op de hoogte worden gesteld. U hoeft hiervoor alleen uw e-mailadres in te vullen. (Als u geen behoefte meer heeft aan deze meldingen, kunt u uw e-mailadres weer verwijderen.)

| Voor inschrijvingen  |  |
|----------------------|--|
| Voor wijzigingen     |  |
| Voor uitschrijvingen |  |

- 11. Nu kan je op 2 verschillende manieren klanten toevoegen
  - a. Handmatig, 1 voor 1 de e-mailadressen toevoegen. Klik op Toevoegen en dan Met de Hand

| -          |           |             |
|------------|-----------|-------------|
| Bekijken   | Toevoegen | Segmenteren |
| Bestand im | nporteren | Met de hand |

b. Of via een excellijst van je klanten (dit kan je uit het Da Vinci programma halen). Klik dan op Toevoegen en dan Bestand Importeren

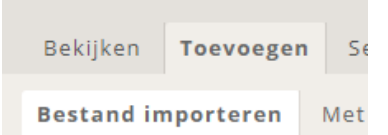

12. Klik bij beide opties op: 'Ik bevestiging dat alle nieuwe relaties 'goed' zijn'

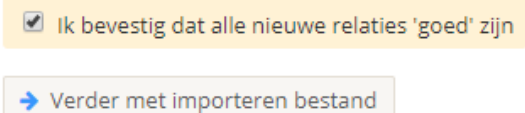

- 13. Klik op verder met importeren bestand als je een excellijst gaat toevoegen. Als je de emailadressen met de hand in gaat voegen kan je die nu gaan invoeren.
- 14. Excellijst selecteren: Klik op 'Selecteren Bestand'

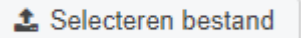

- 15. Kies de excellijst van je computer
- 16. Kies dan voor 'Nieuwe relaties toevoegen'

Nieuwe relaties toevoegen

 Kies deze optie als u aan uw lijst alleen nieuwe relaties wilt toevoegen. De gegevens van uw huidige relaties in uw lijst worden niet gewijzigd.

- 17. Kies vervolgens voor 'Naar stap 3'
- 18. Je krijgt vervolgens een scherm te zien waarin er per kolom wat in de excellijst staat, gevraagd wordt of die geimporteerd moet worden in LaPosta.

٠

19. Het gaat je om de e-mailadressen dus enkel de e-mailadressen zou je toe kunnen voegen:

Ja, onder het veld E-mailadres

- 20. Klik op Importeren
- 21. Je excellijst is geimporteerd en staat in LaPosta

## Een E-mail/ Nieuwsbrief maken in LaPosta

- 1. Login op <u>www.LaPosta.nl</u>
- 2. Klik op Campagnes

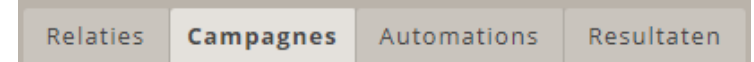

3. Klik op 'start een nieuwe campagne'

Start een nieuwe campagne

4. Klik op 'Ik wil een nieuwsbrief maken'

Lk wil een nieuwsbrief maken

- Kies deze optie als u een nieuwsbriefcampagne wilt maken binnen ons programma. U kunt de nieuwsbrief helemaal zelf opbouwen, of uitgaan van een sjabloon dat al is voorbereid.
- 5. Geef vervolgens een naam voor de campagne. Bijvoorbeeld Nieuwsbrief Januari
- 6. Geef de afzender naam weer (je salonnaam), een afzender e-mail (je salon e-mailadres), en een antwoord e-mail, daar waar klanten op de nieuwsbrief kunnen antwoorden (ook weer je salon e-mailadres bijvoorbeeld)
- 7. Kies ook een pakkende onderwerp regel. Bijvoorbeeld: Speciale Actie hele maand Januari.
- 8. Kies voor 'Opslaan en naar stap 2'
- 9. Kies vervolgens naar wie je de nieuwsbrief wilt sturen. Bijvoorbeeld de lijst 'Klanten'
- 10. Klik op 'Opslaan en naar stap 3'
- 11. Vervolgens kan je een sjabloon voor je nieuwsbrief kiezen.

| Kant-en-klare sjablone                                                                                                    | en - voor drag & drop-                                                                                                    | editor                                                                                                    |               |
|----------------------------------------------------------------------------------------------------|----------------------------------------------------------------------------------------------------|----------------------------------------------------------------------------------------------------|---------------|
| BASIS                                                                                                    |                                                                                                    |                                                                                                    |               |
| LEEG                                                                                                    | ZONDER<br>KOLOMMEN                                                                                                    | RECHTERKOLOM                                                                                                    | TWEE KOLOMMEN |
| Helemaal zelf<br>opbouwen                                                                                                    |                                                                                                    |                                                                                                    |               |
|                                                                                                    | Voorvertoning                                                                                                    | Voorvertoning                                                                                                    | Voorvertoning |
| UITGEWERKT                                                                                                    |                                                                                                    |                                                                                                    |               |
| ANTOINE                                                                                                    | DEIDRE                                                                                                    | FRED                                                                                                    | JACCO         |
| CONTRACTOR<br>CONTRACTOR<br>CONTRA | La private<br>La private<br>La pri | -Cras-<br>Construction<br>Construction<br>Construc |               |
| Voorvertoning                                                                                                    | Voorvertoning                                                                                                    | Voorvertoning                                                                                                    | Voorvertoning |

12. Kies een sjabloon wat jij mooi vindt.

## 13. In deze uitleg kiezen we voor 'Fred'

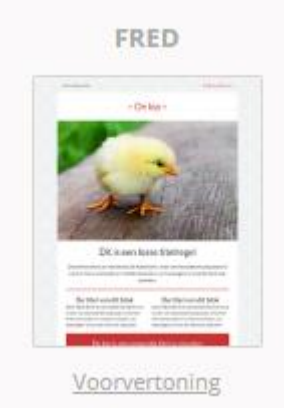

- 14. Klik op 'Opslaan en naar stap 4'
- 15. Vervolgens kom je bij de 'Editor' uit. Hier kan je elk blok wijzigen in afbeelding. De tekst aanpassen en ook nog blokken veranderen.
- 16. Begin bovenaan bij de tekst: 'Geef een kip leven'. Wijzig deze tekst in bijvoorbeeld Nieuwsbrief Januari. Je klikt op het blok en links komt de 'editor' naar voren. Wijzig hier de tekst.

| Preheader     Inhoud     Vormgeving     Iekolom     2ekolom     AANPASSEN VAN DE TEKST IN DE TEASER     B I S A O O K O O Comparing on the second of the second of th | Preheader     Inhoud     Vormgeving     I e kolom     2e kolom     NPASSEN VAN DE TEKST IN DE TEASER     I S A O X O I X O III III III IIII IIII III                                                                                                    |                                   |                   |
|----------------------------------------------------------------------------------------------------|----------------------------------------------------------------------------------------------------|-----------------------------------|-------------------|
| Inhoud Vormgeving Instellingen<br>1 e kolom Ze kolom<br>AANPASSEN VAN DE TEKST IN DE TEASER<br>B I S A- O- X O O O O O O O O O O O O O O O O O                                                                                                    | Inhoud Vormgeving Instellingen   1 e kolom 2e kolom     NNPASSEN VAN DE TEKST IN DE TEASER   I S A O K O C Koppen -   ettertype - Lettergrootte - Koppen -   ettertype - Lettergrootte - Koppen -   I B C D Opmaak verwijderen   I Relatievariabelen   B Broncode                                                                                                    | Preheader                         | Nieuwsbrief Janua |
| 1e kolom     2e kolom     AANPASSEN VAN DE TEKST IN DE TEASER     B I S A O I I I I I I I I I I I I I I I I I I                                                                                                    | 1 e kolom <b>XNPASSEN VAN DE TEKST IN DE TEASER I</b> S A O S A O S A | Inhoud Vormgeving Instellingen    |                   |
| ANPASSEN VAN DE TEKST IN DE TEASER<br>B I S A O K O O O O O O O O O O O O O O O O O                                                                                                    | ANPASSEN VAN DE TEKST IN DE TEASER                                                                                                    | 1e kolom 2e kolom                 |                   |
| B I S A- O- X G @ @ ← →<br>Lettertype - Lettergrootte - Koppen -<br>= := E = = @ Opmaak verwijderen<br>© @ Relatievariabelen @ Broncode                                                                                                    | I S A O   ettertype -   Lettergrootte -   Koppen -   E E E E E E E Opmaak verwijderen   Relatievariabelen O Broncode                                                                                                    | PASSEN VAN DE TEKST IN DE TEASER  |                   |
| Lettertype - Lettergrootte - Koppen -                                                                                                    | ettertype • Lettergrootte •   Koppen •   E = = =   Opmaak verwijderen   Relatievariabelen   Broncode                                                                                                    |                                   | X X X X X X       |
| E E E E E E E E E E E Copmaak verwijderen<br>Relatievariabelen D Broncode                                                                                                    | euwsbrief Januari                                                                                                    | ertype - Lettergrootte - Koppen - |                   |
| Relatievariabelen  Broncode                                                                                                    | euwsbrief Januari                                                                                                    | E = I = Opmaak verwijderen        |                   |
| ieuwshrief Januari                                                                                                    | euwsbrief Januari                                                                                                    | Relatievariabelen Broncode        |                   |
|                                                                                                    |                                                                                                    | wsbrief Januari                   |                   |

- 17. Vervolgens schrijf je waar nu Kip- staat. Voor jouw salonnaam bijvoorbeeld.
- 18. Bij de afbeelding kan je een mooie foto van jouw salon neerzetten of een foto van het team. Klik op de afbeelding. Dan verschijnt links een editor. Klik op 'Selecteer'

|      | Inhoud       | Vormgeving    |  |
|------|--------------|---------------|--|
| INVO | DEREN VAN EE | EN AFBEELDING |  |
| O Se | electeer     |               |  |

- 19. Kies van jouw computer een foto van jouw salon of team bijvoorbeeld.
- 20. Vervolgens ga je de volgende blokken tekst aanpassen zoals jij dat wilt.
- 21. Klik op een blok en pas de tekst aan in de 'editor' aan de linker kant.

22. Wil je een blok verwijderen? Dat kan ook. Ga met je muis over een blok heen en dan verschijnen deze icoontje:

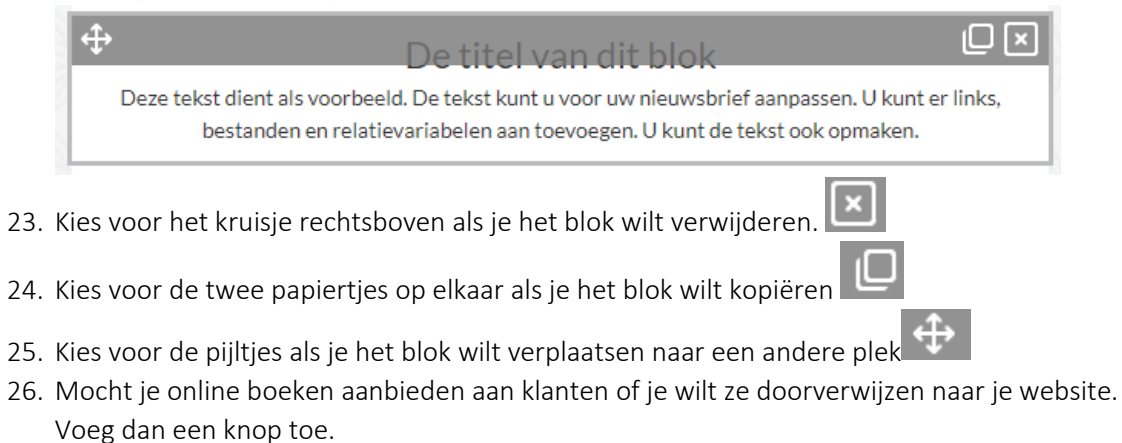

27. Kies links uit alle opties die er mogelijk zijn, voor 'KNOP'.

| Blokken en algehele opmaak   |                         |                         |  |  |
|------------------------------|-------------------------|-------------------------|--|--|
| Blokke                       | n Algehele              | e opmaak                |  |  |
| De blokken hieror<br>slepen. | nder kunt u naar        | uw nieuwsbrief          |  |  |
| Kolommen                     | Tekst                   | Tekst met<br>afbeelding |  |  |
| Titelregel                   | <br>↓<br>Scheidingslijn | Afbeelding              |  |  |
| Filmpje                      | Кпор                    | Code                    |  |  |
| (f)<br>(g+)<br>Soci<br>med   | in C<br>ale D           | Delen                   |  |  |

28. Klik erop en houd de muis ingedrukt. Sleep dit blok naar de gewenste plek in de nieuwsbrief.29. Nu ga je de 'knop' voorzien van een kleur en een tekst en een hyperlink.

30. Klik op de knop in je nieuwsbrief

🛕 Nog geen link

- 31. De 'editor' aan de linker kant opent weer.
- 32. Wijzig de naam in bijvoorbeeld: Gelijk een online afspraak maken

Klik hier

33. Voeg een link toe achter deze tekst: Je website bijvoorbeeld

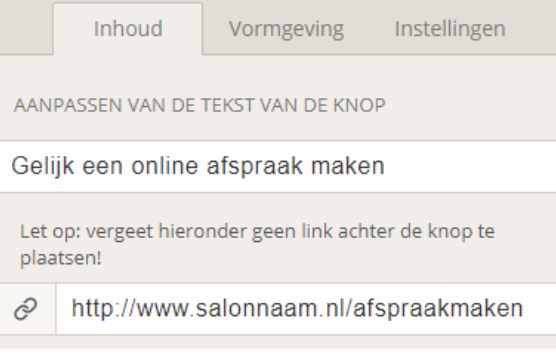

- 34. Kies vervolgens voor 'Instellingen'
- 35. Kies hier de positie van de knop, of voor 'volle breedte'

|     | Inhoud      | Vormgeving | Instellingen |   |
|-----|-------------|------------|--------------|---|
| POS | ITIE KNOP   |            |              |   |
| Vo  | lle breedte |            |              | * |
| L   | inks        |            |              |   |
| N   | /lidden     |            |              |   |
| F   | lechts      |            |              |   |
|     |             |            |              |   |

- 36. Kies vervolgens voor het menuknopje 'vormgeving'
- 37. Hier kan je de kleur wijzigen, de grootte van het lettertype en de vorm van de knop. Tot hij er ongeveer uitziet zoals je dat wilt:

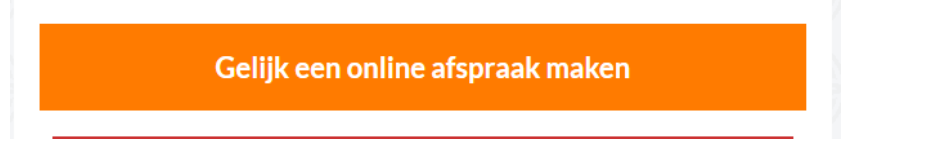

38. Nu ga je verder de nieuwsbrief afmaken.

39. Kies bijvoorbeeld of je de knoppen wilt houden voor Social Media Zo ja, kies dan voor de sociale media die je hebt en voeg de juiste link toe.

|          | In                       | houd     | Vormgeving          | Instellingen |   |  |
|----------|--------------------------|----------|---------------------|--------------|---|--|
| SELE     | CTERE                    | N VAN SO | CIALE MEDIA EN UV   | V WEBSITE    |   |  |
| 4        | Ð                        | Faceboo  | ok                  | ~            | ж |  |
|          |                          |          | <u>Toon details</u> |              |   |  |
| <b>+</b> | 0                        | Twitter  |                     | -            | × |  |
|          |                          |          | <u>Toon details</u> |              |   |  |
| +        | P                        | Pintere  | st                  | -            | × |  |
|          |                          |          | <u>Toon details</u> |              |   |  |
|          | • <u>Voeg medium toe</u> |          |                     |              |   |  |

40. Pas nog de laatste blokken aan in de gewenste tekst en slogan. Bijvoorbeeld:

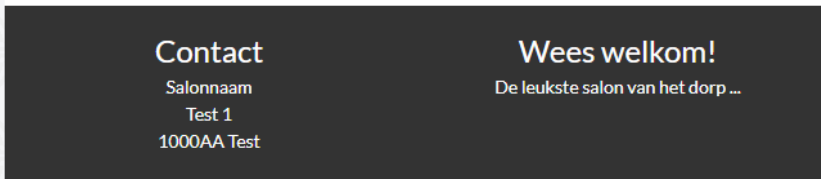

41. En dan kan je nieuwsbrief er uiteindelijk zo uitzien:

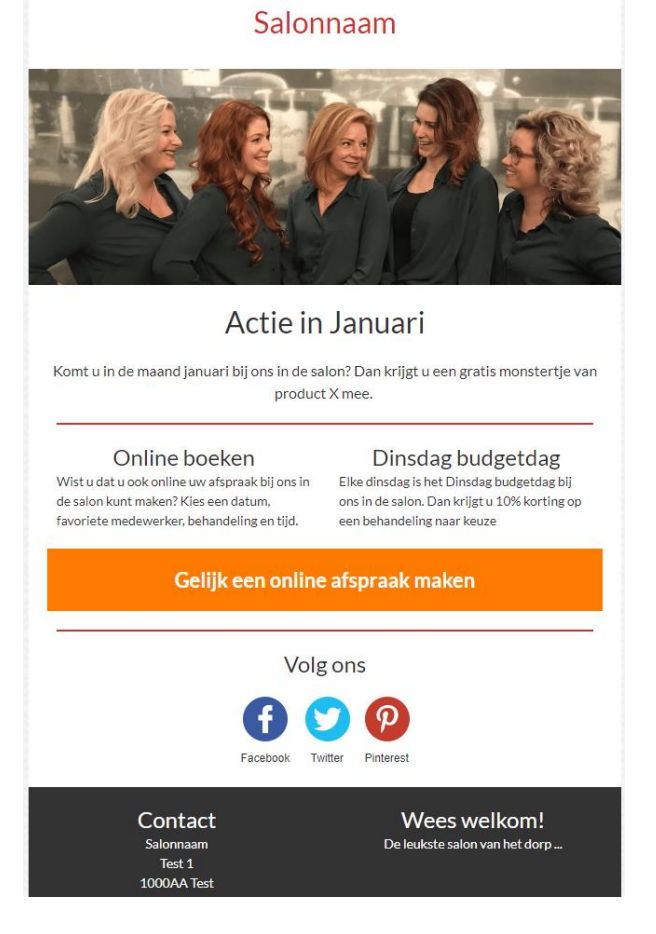

- 42. Ben je tevreden met hoe je nieuwsbrief eruit ziet?
- 43. Klik dan op 'Naar stap 5' Rechtsboven in het scherm

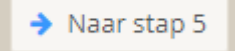

- 44. Dan krijg je nogmaals de samenvatting van je nieuwsbrief Dus hoe heet je nieuwsbrief, wat is het onderwerp, naar wie stuur je de nieuwsbrief en hoe zit die eruit.
- 45. Ben je tevreden en klopt alles?
- 46. Scrol dan helemaal naar beneden en klik op 'Bevestig en naar stap 6'
  - Bevestig en naar stap 6
- 47. Kies wanneer je de nieuwsbrief wilt verzenden, of voor Direct versturen.

6. Bepaal tijdstip van verzending outleg

Hieronder kunt u aangeven op welke dag en welk uur uw nieuwsbrief verstuurd mag worden.

| ۲ | Versture | n op | 01-12-2018 | om | 10:00 |
|---|----------|------|------------|----|-------|
|---|----------|------|------------|----|-------|

Uw nieuwsbrief wordt op deze dag (op dit tijdstip) verstuurd.

Direct versturen

Uw nieuwsbrief wordt nu meteen verstuurd.

- 48. En klik op 'Versturen'!
- 49. Nu ben je klaar.